# V2ray MacOS 使用教程

说明,设置没有难度,按照教程一步一步的操作就可以了,教程只是示例操作 步骤,显示的内容不会一样,请知悉。

# 登录网站 <u>https://foucloud.com</u>,点产品服务:

|                | ■ vitcloud.com            | C                     | 00+ |
|----------------|---------------------------|-----------------------|-----|
| 🚸 VltCloud     |                           | 中文 * 通知 NEW * 退出账户    |     |
| 用户中心 产品服务 - 财务 | 务管理 • 技术支持 • 提交工单 用户推广    | 您好, shibin! 👻         |     |
| ▲ 您的信息 ▲       | 欢迎回来, shibin              |                       |     |
| shibin hu      | VitCloud / 用户中心           |                       |     |
| United States  | 3<br>产品服务 0<br>注册数 2<br>技 | ) <b>1</b> 世          |     |
|                | Q 在此处输入问题寻找答案             |                       |     |
| □ 联系人 🔨        | ➡ 未付款的账单                  | ◎ 您已激活的产品/服务 + 300余日  |     |
| 未发现任何联系人       | 你日前有1个去付款的账单 会计           | VitCloud Server - 基础型 |     |
| + 新建联系人        | ¥15.00CNY 请尽快支付。          | VitCloud Server - 基础型 |     |
|                |                           | VitCloud Server - 荔础型 |     |

## 点有效的产品服务:

|          |         |                       |        | vitcloud.com   |     | Ċ          |       |           | ۵   | ) ( |
|----------|---------|-----------------------|--------|----------------|-----|------------|-------|-----------|-----|-----|
| VltCloud |         |                       |        |                |     | 中文 🕶       | 通知NEW | - 退出      | 出账户 |     |
| 用户中心产品   | 服务 👻 财务 | 务管理 👻 技术支持            | ▼ 提交   | を工単 用F         | ▶推广 |            | 19    | 讷, shibin | ! - |     |
| ▼ 查看     | T 查看 ^  |                       |        |                |     |            |       |           |     |     |
| O 有效的    | 3       | VitCloud / 用户中心 /     | 我的产品与服 | 务              |     |            |       |           |     |     |
| O 审核中    | 0       |                       |        |                |     |            |       |           |     |     |
| ○ 已暂停    | 0       | 大竹 5 坝, 正住版示第 1 到 5 坝 |        |                |     |            |       |           |     |     |
| O 已删除    | 1       | 产品/服务                 | 11     | 价格             | tt  | 下次付款日期     | 17    | 状态        | 11  |     |
| O 已取消    | 1       | 基础型                   |        | ¥15.00CN<br>日付 | Y   | 2019-08-08 | ſ     | 有效的       |     |     |

# 进去后是这样的,复制订阅地址:

| ••• < |              |                                           | 🗎 vitcloud.com                                                                                                    |                        | C                      |        | 6.6 | p + |
|-------|--------------|-------------------------------------------|----------------------------------------------------------------------------------------------------|------------------------|------------------------|--------|-----|-----|
|       | ★ 概览<br>相关信息 | 管理产品<br>VitCloud / 用户中心 / 引               | 我的产品与服务 / <b>产品详情</b>                                                                                                    |                        |                        |        |     |     |
|       | ▶ 操作<br>请求取消 | <ul> <li></li></ul>                       | <ul> <li>注册日期: 2018-11-08</li> <li>二产品/服务: VitCloud Server - 基础型</li> <li>②付款方式:支付宝 首次付款金额(¥15.00CNY) - 续约价格(¥15.00CNY)</li> <li>① 付款方式: 支付宝 首次付款金额(¥15.00CNY) - 续约价格(¥15.00CNY)</li> <li>② 下次付款日期: 2019-08-08 账单周期(月付)</li> <li>② 状态: 有效的</li> <li>② 数据更新于: 07/30 10:38</li> </ul> |                        |                        |        |     |     |
|       |              | 用户信息<br>UUID                              |                                                                                                    | 创建时间                   | 上次使用时间                 | 操作     |     |     |
|       |              | CC9D43AD-1E02-6B<br>(の 11参)<br>「丁阅<br>All | D8-0D73-FB7ED12A7D67<br>操作                                                                                                    | 2018-11-08<br>15:38:40 | 2019-07-30<br>10:13:44 | 重置UUID |     |     |
|       |              | Clash                                     | (7) 复制                                                                                                    |                        | 重置口令                   |        |     |     |

复制好后这里先告一段落,现在回到客户端软件,下载 ClashX.dmg 客户端后 准备安装。 双击 ClashX.dmg 打开开始安装,将 ClashX 图标向右拖向 Applications。

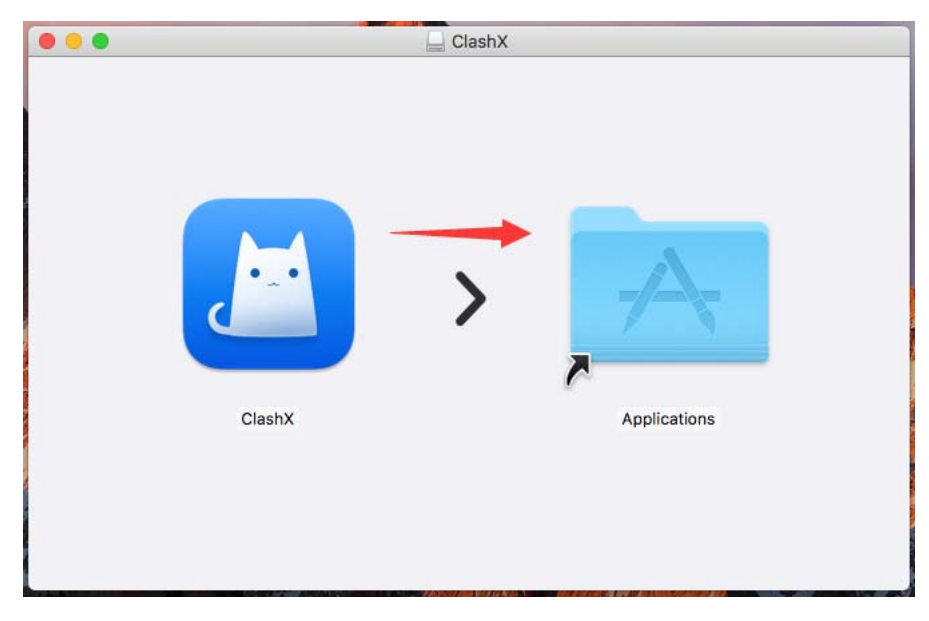

然后单击 Launchpad 可看到刚才安装软件的快捷图标,单击 ClashX 打开:

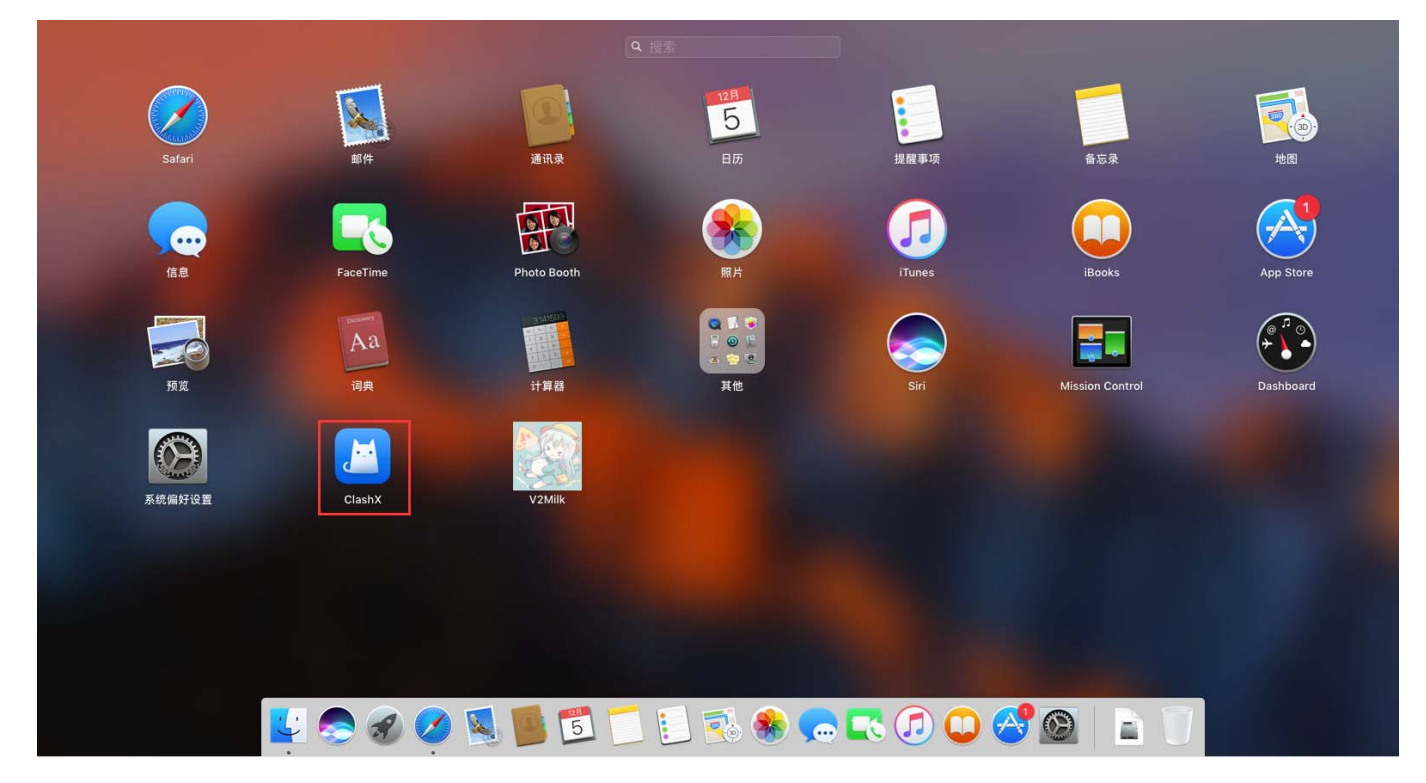

#### 然后单击: **配置---托管配置---管理**

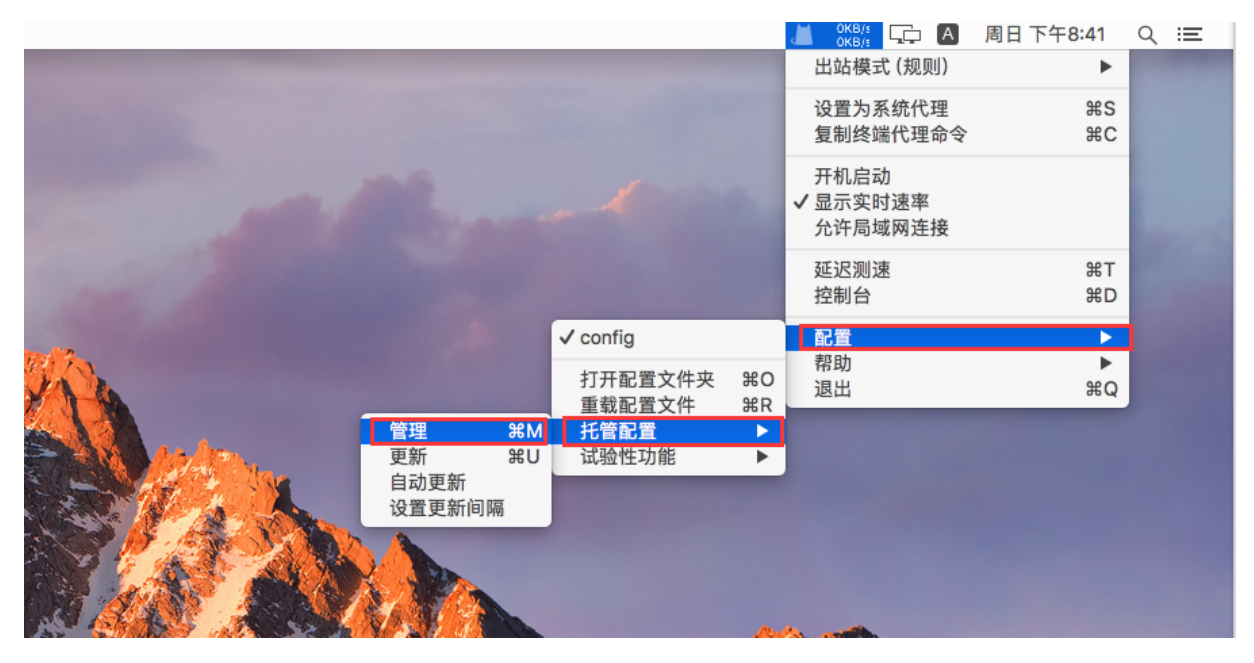

然后单击:添加,将前面复制的订阅地址粘贴在 URL 一栏,然后单击 确定

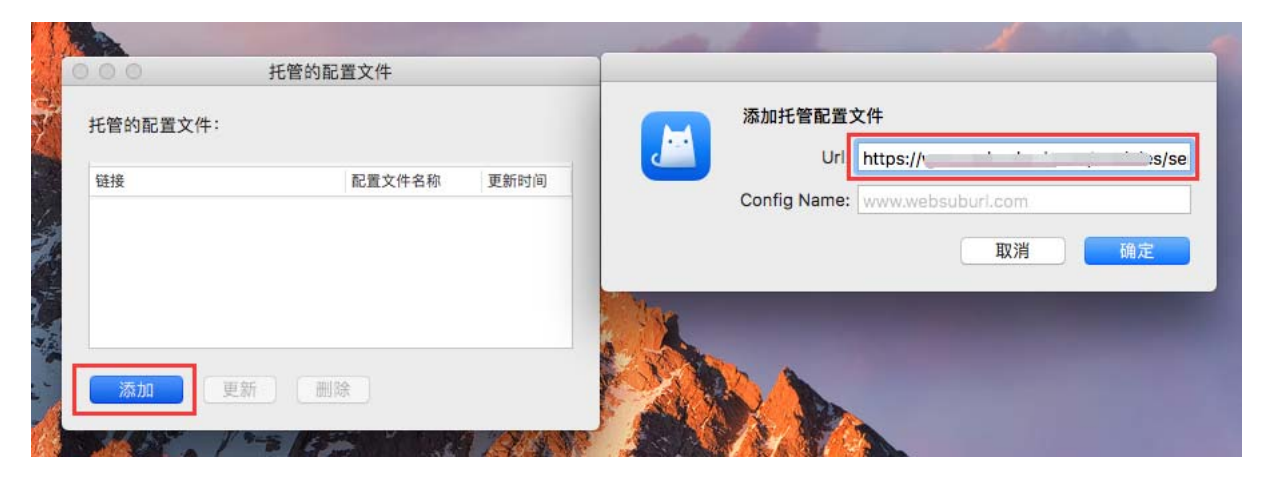

然后会看到如下图所示:重载配置文件成功字样,然后关闭托管配置文件窗口。

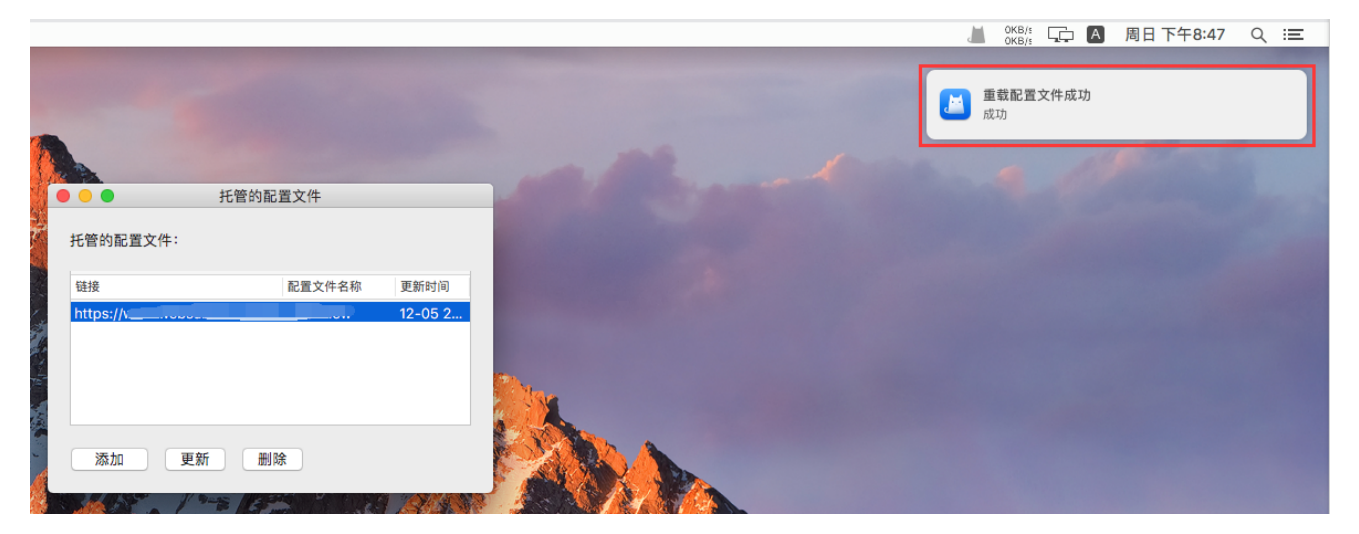

#### 然后单击: 配置---选择 clashNew 配置文件

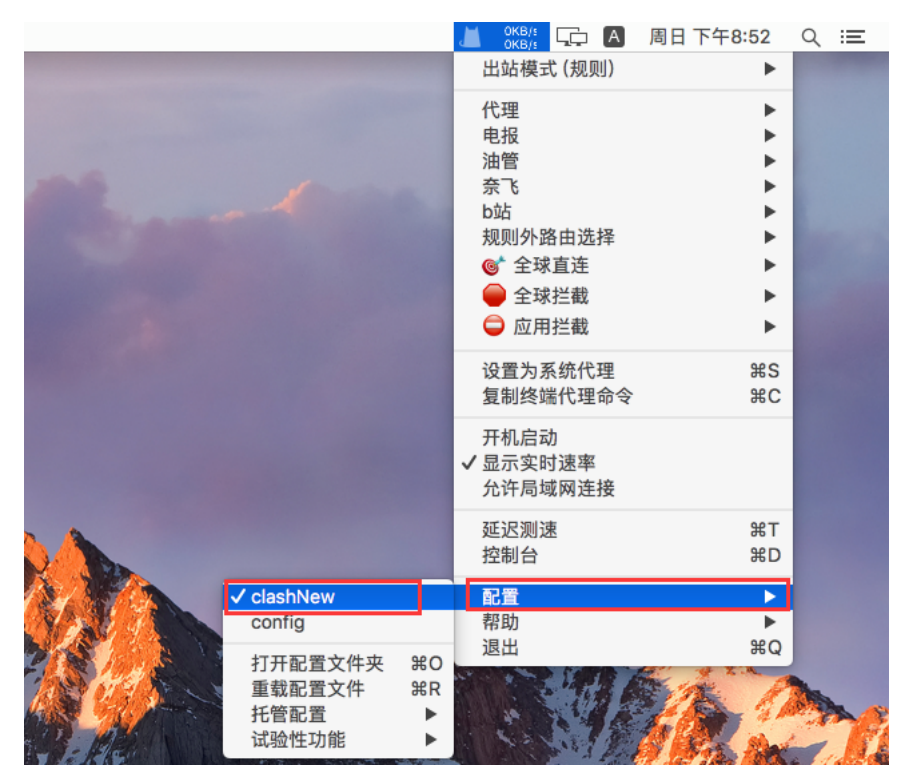

## 然后选择:代理,会显示套餐里所有的节点线路,选择要使用的节点:

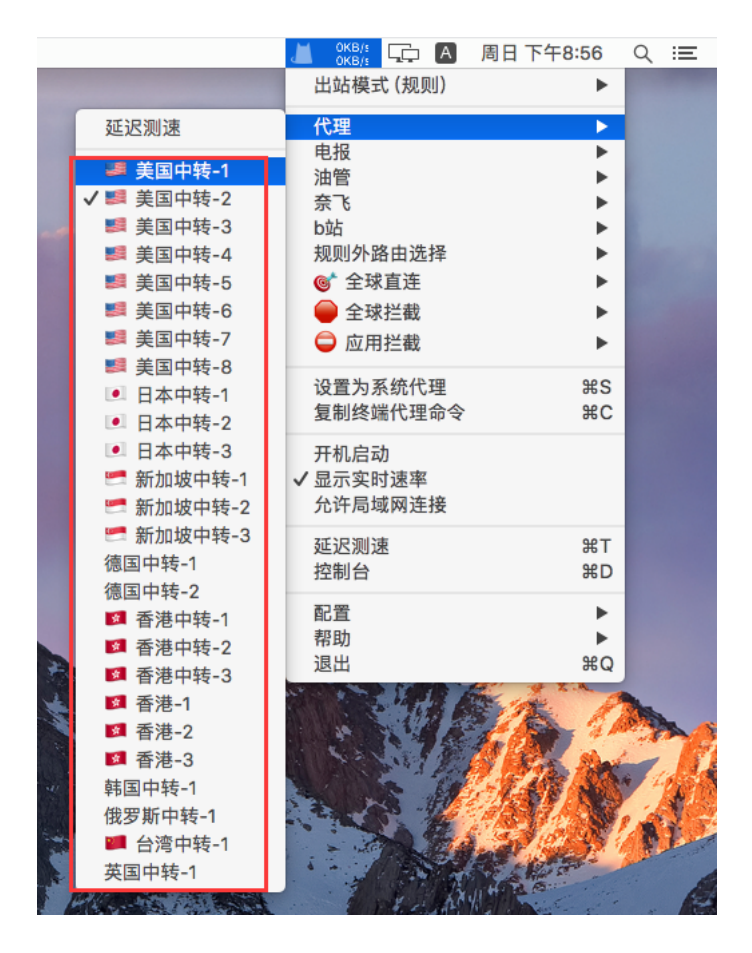

# 最后单击: 设置为系统代理, 设置就完成了:

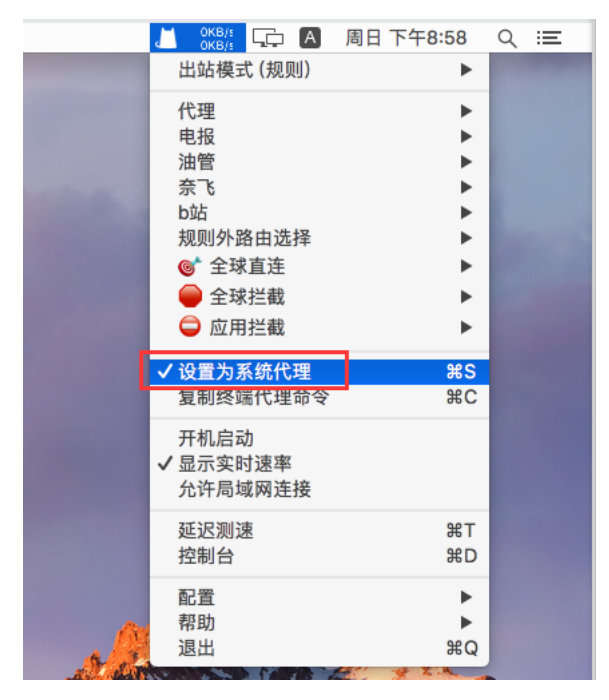

## 我们来访问谷歌试一下,没有问题已经打开

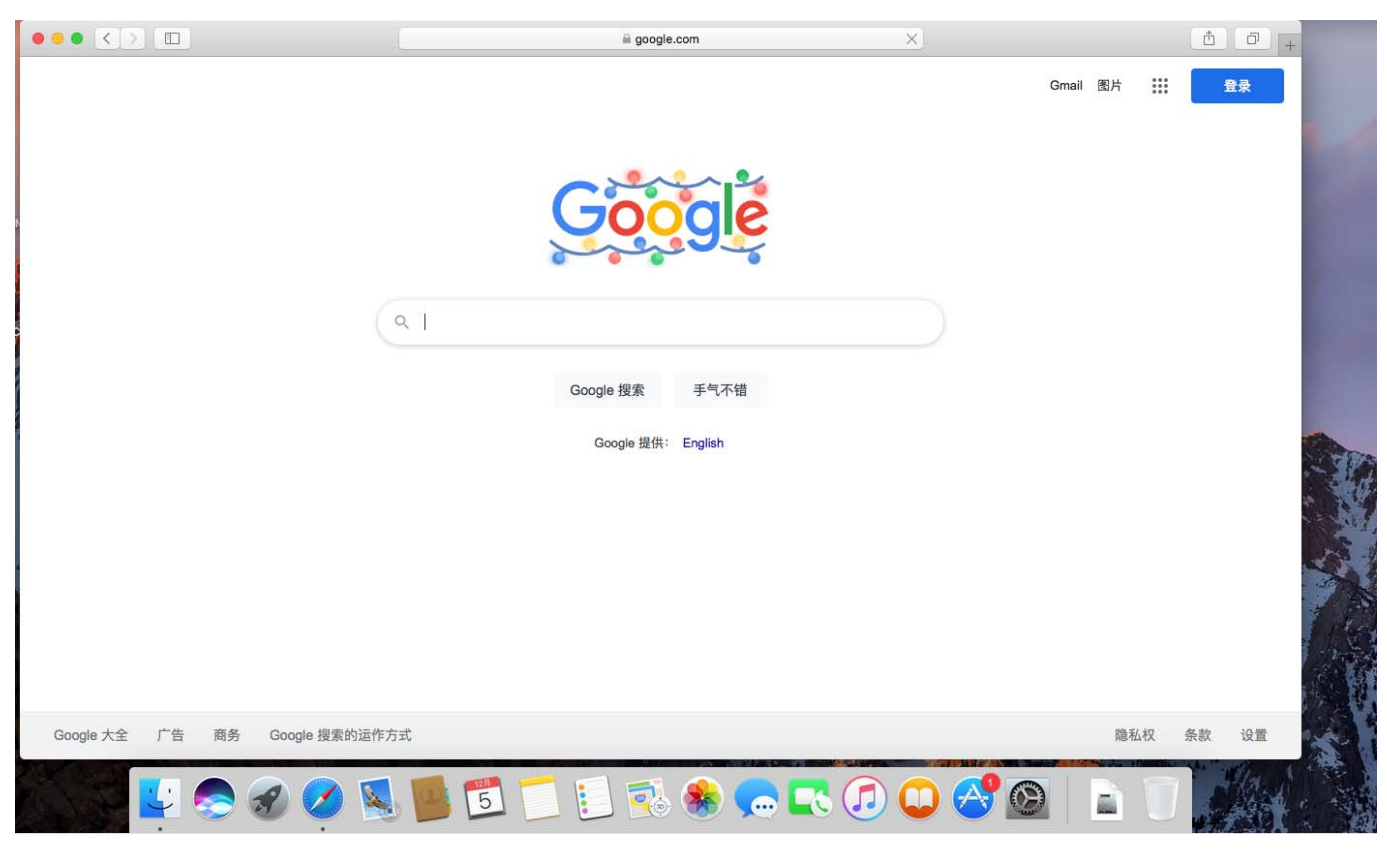

#### 至此,软件设置完毕,祝您使用愉快!

#### 常见问题:

时间校准:

对于 V2Ray,它的验证方式包含时间,就算是配置没有任何问题,如果时间不 正确,也无法连接 V2Ray 服务器的,服务器会认为你这是不合法的请求。所以 系统时间一定要正确,只要保证时间误差在 90 秒之内就没问题。

解决办法:同步电脑时间或者手动更改电脑时间。